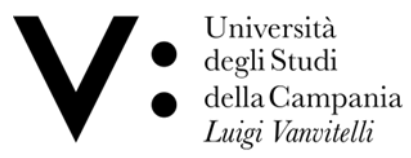

Scuola di Medicina e Chirurgia Dipartimento di Medicina di Precisione

Degree Course in Medicine & Surgery in English Language

## Student guide for booking ADEs

The booking system is available at: <u>https://cressi.unicampania.it/ADE</u>

Access takes place via the University's centralized authentication system and is limited to students who meet the requirements for booking ADEs.

Immediately after logging in, the "ADE List" section appears, showing the student the list of available ADEs.

By scrolling the table to the right, you can view, for each ADE, all the information relating to it, such as the booking dates and the date of the seminar, as well as the "Book" button, which allows you to make the booking.

| ADE | Rimuovi ADE passate |                   | Uplaad Rie. 2. Droo file nere |                                                                                                    |                     |  |  |  |
|-----|---------------------|-------------------|-------------------------------|----------------------------------------------------------------------------------------------------|---------------------|--|--|--|
|     | ю :                 | Anne Accademico 1 | Cod. Seminario 1              | Descriptions 1                                                                                                    | Docente :           |  |  |  |
|     |                     |                   | Certa ADE                     | Cerca Thois                                                                                                    | Certa Docente       |  |  |  |
|     | 691                 | 23/24             | A90-ADE-01                    | Spinal deformity surgery LOCATION: Onthopsedic DR (DR no 3, Redigione 3 Est, 3rd floor)                                                                                                    | LUIGI AURELIO NASTO |  |  |  |
|     | 692                 | 23/24             | A90-ADE-02                    | Spinal deformity surgery LOCATION.Orthopaedic OR (OR no 3, Padiglione 3 Ext, 3rd floor)                                                                                                    | LUIGI AURELIO NASTO |  |  |  |
|     | 693                 | 23/24             | A90-ADE-05                    | Peer review, open access, predatory journalism and the future of scientific publication LOCATION: Aua Magna Santa Patricia                                                                                              | ALFONSO PAPPARELLA  |  |  |  |
|     | 696                 | 23/24             | A90-ADE-04                    | Cardiac echocardiography LOCATION Prolicinico di Piazza Mireglia, building 2 (west) 1 floor, Cardiology                                                                                                    | CELESTINO SARDU     |  |  |  |
|     | 697                 | 23/24             | A90-ADE-05                    | Orientical and epigenetic properties of dietary bloactive compounds LOCATION Laboratory of Prof. Maria Luisa Balestrient at Department of Precision Medicine - 5. Andrea della Darre - Chemistry is required            | NUNZIA D'ONOFRIO    |  |  |  |
|     | 699                 | 23/24             | A90-ADE-06                    | Cirical bothemistry of cardiousscular risk factors Requested knowledge - Biochemistry, Physiology, and General Pathology pieze contact -margherita.borrielio@unicampania.it                                             | MARGHERITA BORRIEL  |  |  |  |
|     | 700                 | 23/24             | A90-ADE-07                    | Cinical cases of Kidney cystic patients BASIC KNOWLEDGE REQUESTED Anatomy, Phylology LOCATION: Teams Platform CDNTACTS miniam zacchia@unicampania.it                                                                    | MIRIAM ZACCHIA      |  |  |  |
|     | 701                 | 23/24             | A90-ADE-08                    | DNA camage repairs the "Achile's heet" of cancer in the synthetic lethal era Requested Knowledge-Biology, Slochemistry                                                                                                  | NUNZIA D'ONOFRIO    |  |  |  |
|     | 702                 | 23/24             | A90-ADE-09                    | Evaluation of patients within clinical trial in medical oncology 10R LOCATION pieces contact : erikamartineli@unicampania.it                                                                                            | ERIKA MARTINELLI    |  |  |  |
|     | 703                 | 23/24             | A90-ADE-10                    | Experimental models to study and treat kidney diseases LOCATION piecese contact annulario alino@unicampania.it Requested Knowledge Human Anatomy, Medical Physiology                                                    | ANNA IERVOLINO      |  |  |  |
|     | 704                 | 23/24             | A90-ADE-11                    | Gender and pain Requested Knowledge: Anatomy, Physiology, Rathophysiology, FCR LDC4TION please contact: pasquake.sansone@unicampania.it                                                                                 | PASQUALE SANSONE    |  |  |  |
|     | 706                 | 23/24             | A90-ADE-12                    | Genetics in neurodevelopmental disorders LOCATION : Departments of Pediatrics, via de Crecchio 4 Requested Knowledge Genetics, Child Neuropsychiatry For Informations prese contact: claudiasantoro@unicampania.it      | CLAUDIA SANTORO     |  |  |  |
|     | 707                 | 23/24             | A90-ADE-13                    | Genetics in neurodevecomental disorders LOCATION : Departments of Pediatrics, via de Direcchio 4 Requested Knowledge: Genetics, Child Neuropsychiatry For Informations please contact: claudia:santoro@unicampania.it   | CLAUDIA SANTORO     |  |  |  |
|     | 708                 | 23/24             | A90-ADE-14                    | Genetics in neurodevelopmental disorders LOCATION I Departments of Pediatrics, via de Grecchio 4 Requested Knowledge: Genetics, Child Neuropsychiatry For Informations piesse contact: claudia.santoro@unicampania.it   | CLAUDIA SANTORO     |  |  |  |
|     | 709                 | 23/24             | A90-ADE-15                    | Diabetes mellitus in petiatrics from telemedicine to new technologies; from multiligetive insulin therapy to artificial panceas Requested Knowledge Rundamental exam of fill and N year passed LDCARON will be notified | DARIO IAFUSCO       |  |  |  |
|     | 710                 | 23/24             | A90-ADE-16                    | How to present a scientific article LOCATION : students will be notified Please contact vincenzo.desiderio@unicampania.it                                                                                               | VINCENZO DESIDERIO  |  |  |  |
|     | 711                 | 23/24             | A90-ADE-17                    | Teratology presentations LDCATION students will be notified                                                                                                    | VINCENZO DESIDERIO  |  |  |  |
|     | 713                 | 23/24             | A90-ADE-18                    | Laser surgery in otoraryngology SASIC KNOWLEDGE REQUESTED: Exam of Sensory Organ Disorders passed LOCATION: Clinica Opprisizional in plano - Edificio 17 Via Pansini 5 Napoli                                           | DOMENICO TESTA      |  |  |  |
|     | 714                 | 23/24             | 493.47F.10                    | Laker summer in obvioummentory 88/07 KH/DMI RD45 89(1) ISTRID Page of Sensor Omen Triventain named LOCATION: Clinics Orientations III relation - Enforce 17 Via Daniel 3, Namel                                         | DOMENICO TESTA      |  |  |  |

ADE Aggiungi ADE

| Rimuovi ADE passate Upload File T Drop file here    |                      |                                     |                       |                     |                      |             |             |                      |           |                         | Cres ADE |
|-----------------------------------------------------|----------------------|-------------------------------------|-----------------------|---------------------|----------------------|-------------|-------------|----------------------|-----------|-------------------------|----------|
|                                                     | Docente ()           | Altri Docenti 0                     | letata prenatazione 🗉 | Fine prenotazione 1 | Inizio Seminario - 1 | Min Poett 1 | Max Posti 🔅 | Overla 1             | Crediti : | Anni di conso 1         | Prenota  |
|                                                     | Cerca Docente        |                                     |                       |                     |                      |             |             |                      |           |                         |          |
|                                                     | LUKGI AURELIO NASTO  |                                     | 18 settembre 2023     | 1 ottobre 2023      | 5 ottobre 2023       | 3           | 6           | Da definire          | 1.0       | V-V-VI                  | Prenota  |
|                                                     | LUIGI AURELIO NASTO  |                                     | 30 aprile 2024        | 12 maggio 2024      | 16 maggio 2024       | 1           | 4           | Da definire          | 1.0       | IV-V-VI                 | Prenota  |
|                                                     | ALFONSO PAPPARELLA   | Caldamone A.A. (Visiting Professor) | 17 settembre 2023     | 8 ottobre 2023      | 11 ottobre 2023      | 1           | 50          | 14.30                | 1.0       | IV-V-VI                 | Prenota  |
|                                                     | CELESTINO SARDU      |                                     | 7 Juglio 2024         | 21 luglio 2024      | 25 luglio 2024       | 1           | 40          | 9:00                 | 1.0       | 91.                     | Prenota  |
| a delle Dame - Chemistry is required                | NUNZIA D'ONDIRIO     |                                     | 15 febbraio 2024      | 29 febbraio 2024    | 4 marzo 2024         | 1           | 2           | Da definite          | 1.0       | 1-11-11-1V-V-VI         | Prenota  |
| panialt                                             | MARGHERITA BORRIELLO | DIEGO INGROSSO                      | 14 febbraio 2024      | 26 febbraio 2024    | 29 feobraio 2024     | 4           | 25          | 10:00 a.m            | 1.0       | 111- IV-V-VI            | Prenota  |
|                                                     | MIRIAM ZACCHIA       |                                     | 14 febbraio 2024      | 28 febbraio 2024    | 4 marzo 2024         | 1           | 20          | 1.30 .p.m            | 1.0       | IV-V-VI                 | Prenota  |
|                                                     | NUNZIA D'ONDERIO     |                                     | 21 maggio 2024        | 4 giugno 2024       | 11 giugne 2024       | 1           | 30          | 13.30                | 0.5       | 11-111-1 <b>V-V-</b> VI | Prenota  |
|                                                     | ERIKA MARTINELLI     |                                     | 17 gennaio 2024       | 31 gennalo 2024     | 2 feotralo 2024      | t           | 20          | Da definite          | 0.5       | 19- V -VI               | Prenota  |
| ielogy                                              | ANNA IERVOLINO       |                                     | 4 marzo 2024          | 17 marpo 2024       | 18 marzo 2024        | 1           | 25          | 11:00 a.m            | 0.5       | III-IV-V-VI             | Prenota  |
|                                                     | PASQUALE SANSONE     |                                     | 14 febbraio 2024      | 26 febbraio 2024    | 6 marzo 2024         | 1           | 50          | Da definite          | 1.0       | IV, V, VI               | Prenota  |
| ons please contact: claudia.santoro@unicampania.it  | CLAUDIA SANTORO      |                                     | 9 gennaio 2024        | 19 gennaio 2024     | 24 gennalo 2024      | 1           | 10          | From 2 pm to 4 pm    | 0.5       | V - VI                  | Prenota  |
| ors please contact: claudia.santoro@unicampania.it  | CLAUDIA SANTORD      |                                     | 7 gennalo 2024        | 19 gennaio 2024     | 31 gennalo 2024      | 1           | 10          | From 2 pm to 4 pm    | 0.5       | V - VI                  | Prenota  |
| ons please contact: claudia.santoro@unicampania.it  | CLAUDIA SANTORD      |                                     | 7 gennaio 2024        | 19 gennaio 2024     | 7 febbraio 2024      | 1           | 10          | From 2 pm to 4.30 pm | 0.5       | V - VI                  | Prenota  |
| of III and IV year passed LOCATION will be notified | DARIO IAFUSCO        |                                     | 14 febbraio 2024      | 28 febbraio 2024    | 4 marzo 2024         | 1           | 10          | 1 p.m.               | 2.5       |                         | Prenota  |
|                                                     | VINCENZO DESIDERIO   |                                     | 19 aprile 2024        | 2 maggio 2024       | 3 maggio 2024        | 1           | 60          | 9:00 a.m             |           | I+ II-III-IV-V-VI       | Prenota  |
|                                                     | VINCENZO DESIDERIO   |                                     | 1 dicembre 2023       | 15 dicembre 2023    | 6 gennalo 2024       | 1           | 15          | 900 a.m              | 1.0       | v                       | Prenota  |
| neini 5 Napol                                       | DOMENICO TESTA       |                                     | 14 aprile 2024        | 1 maggio 2024       | 6 mappio 2024        | 1           | 7           | 611                  | 1.0       | V-VI                    | Prenota  |
| nsini 5 Napoli                                      | DOMENICO TESTA       |                                     | 14 aprile 2024        | 1 maggio 2024       | 7 maggio 2024        | 1           | 7           | 18.00                | 1.0       | V-VI                    | Prenota  |

**PRENOTA = BOOK** 

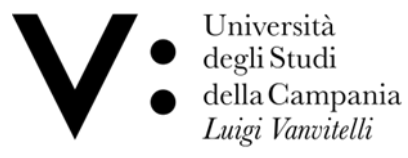

Scuola di Medicina e Chirurgia Dipartimento di Medicina di Precisione

Degree Course in Medicine & Surgery in English Language

By clicking on the "Book" button, enabled only in the period in which reservations are open, a window will open for choosing the year to which to associate the selected ADE; to complete the operation, after selecting the year, simply confirm your choice with the checkmark and click on the "Confirm" button.

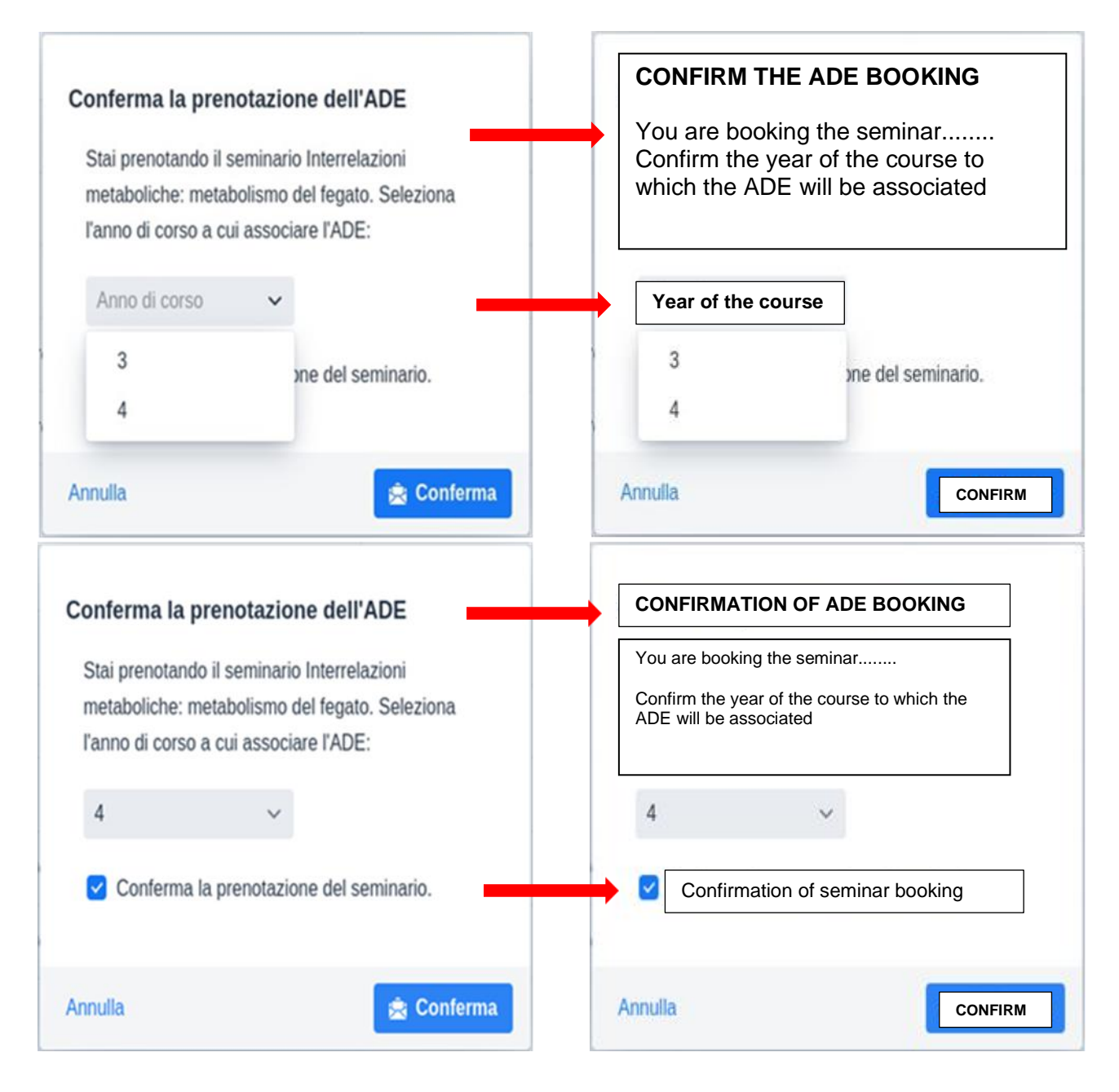

![](_page_2_Picture_0.jpeg)

Scuola di Medicina e Chirurgia Dipartimento di Medicina di Precisione

Degree Course in Medicine & Surgery in English Language

If places have run out or if the total credits have already been reached by the student for the chosen year, it will not be possible to make a reservation.

The reservations made appear in the "ADE booked" section, from which you can cancel them, if desired, by clicking on the "Cancel" button.

| Conferma l'annullamento della prenotazione.<br>Spunta la casella di conferma e poi il bottone<br>'Conferma'<br>Sono sicuro di voler annullare la<br>prenotazione. | CONFIRM THE CANCELLATION OF THE<br>RESERVATION<br>Tick the confirmation box then the confirm button |
|----------------------------------------------------------------------------------------------------|----------------------------------------------------------------------------------------------------|
| Chiudi 🚊 Conferma                                                                                                    | Close CONFIRM                                                                                       |